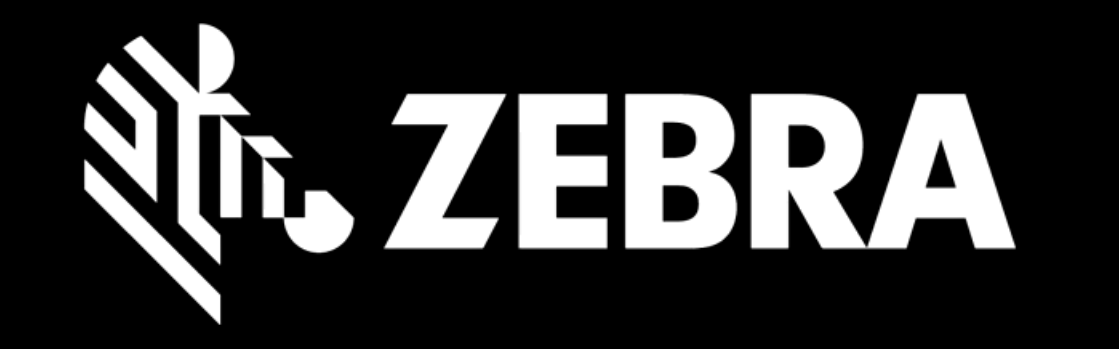

# "PORTÁL JOBJEDNÁVEK OPRAVMANUÁL UŽIVATELEVYŘEŠENÍ CHYBY PŘI HROMADNÉM NAHRÁVÁNÍ JEDNOTEK "

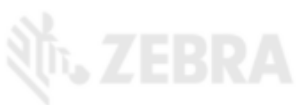

| Podrobnosti o dodávČa | sté důvo | dy pro | chyby | v nal | hrávání | mnoha | jednote | ek jsou: |  |
|-----------------------|----------|--------|-------|-------|---------|-------|---------|----------|--|
|                       |          |        |       |       |         |       |         |          |  |
|                       |          |        |       |       |         |       |         |          |  |
|                       |          |        |       |       |         |       |         |          |  |

- 1. Jméno produktu se neshoduje s sériovým číslem
- 2. Sériové číslo nebylo možné potvrdit
- 3. Sériové číslo jíž existuje v současné objednávce na opravu (v košíku)
- 4. Sériové číslo již existuje v jiné objednávce na opravu
- 5. Sériové číslo je asociováno s vícero druhy jednotek

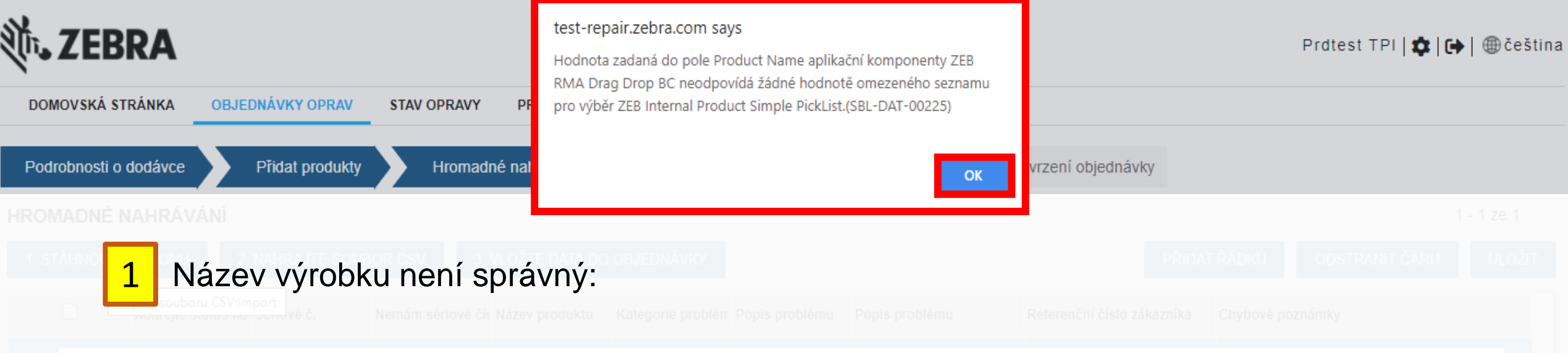

V případě, že se název výrobku neshoduje se sériovým číslem, se Vám během nahrávání CSV souboru zobrazí chybná zpráva. Viz. Obrázek výše

# `@́⁺ ŘEŠENÍ:

- 1. Klikněte na OK
- 2. Odstraňte všechny jednotky (řádky), které se již nahrály
- 3. Vraťte se zpět do Vaší šablony (ne do CSV souboru) a smažte Název Produktu
- 4. Nahrejte soubor znovu

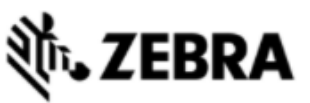

DOMOVSKÁ STRÁNKA OBJEDNÁVKY OPRAV STAV OPRAVY PRODUKTY SMLOUVY OVEŘENÍ ZÁRUKY A SERVISNÍ SMLOUVY

#### NEVYŘÍZENÉ OBJEDNÁVKY OPRAV

1 - 10 ze 10+

Poznámka: Uložené objednávky, které nebyly potvrzeny, budou automaticky zrušeny po 30 dnech ode dne vytvoření.

| NOVÁ OBJEDN | ávka zruši      | OBNOVIT         | ZOBRAZENÉ    | SLOUPCE           | filtru              | <b>I</b> Hodnota | a filtru HLED               | AT              |                  |                |           |
|-------------|-----------------|-----------------|--------------|-------------------|---------------------|------------------|-----------------------------|-----------------|------------------|----------------|-----------|
| Číslo karty | Stav objednávky | Datum vytvoření | Vytvořil     | Kontakt           | Počet položek na řá | Placená oprava   | Status hromadného nahrávání | Číslo zákazníka | Hromadné nahrává | Řádek adresy 1 | Název účt |
| 1-1VR2RCWY  | Pending         | 28-Říj-2020     | PRDTEST.TPI@ | Prakash Nathan    | 0                   | N                | Dokončeno s chybami         | 750509          | Y                | 15 ROAD FIVE   | Scansourc |
| 1-1VR2RCW7  | Pending         | 28-Říj-2020     | PRDTEST.TPI@ | Prakash Nathan    | 0                   | N                | Dokončeno s chybami         | 750509          | Y                | 15 ROAD FIVE   | Scansourc |
|             |                 |                 |              |                   |                     |                  |                             |                 |                  |                |           |
|             | Pending V pří   | padě, že        | dojde k      | jiné chyb         | ě, <b>STAV</b>      | hromad           | ného nahrává                | ní se Vár       | n zobrazí        | jako           |           |
|             |                 | končeno         | s chyba      | <b>mi</b> . Klikr | něte na te          | ento odka        | az, abvste se de            | ostali zpė      | ét na strá       | ,<br>nku       |           |
|             |                 |                 | PRDTEST.TPI@ |                   | hromadn             | ého nah          | rávání.                     | 750509          |                  |                |           |
|             |                 |                 |              |                   | 3                   | Ŷ                | Dokončeno s chybami         |                 |                  |                |           |
|             |                 |                 |              |                   |                     |                  |                             |                 |                  |                |           |
|             |                 |                 |              |                   |                     |                  |                             |                 |                  |                |           |
|             |                 |                 |              |                   |                     |                  |                             |                 |                  |                |           |
|             |                 |                 |              |                   |                     |                  |                             |                 |                  |                |           |

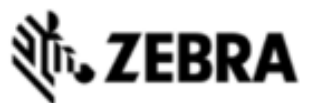

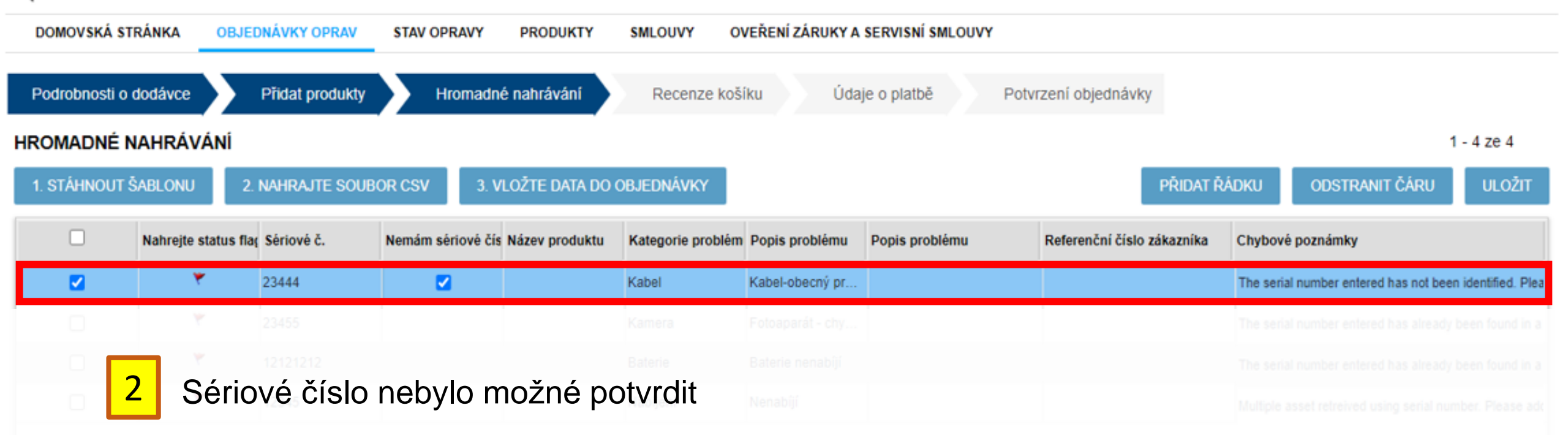

Sériové číslo není správné a ve sloupci vlajka stavu nahrávání se automaticky zobrazí červená vlajka pro možnost, že nemáte sériové číslo.

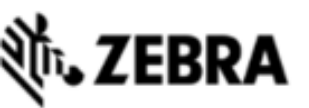

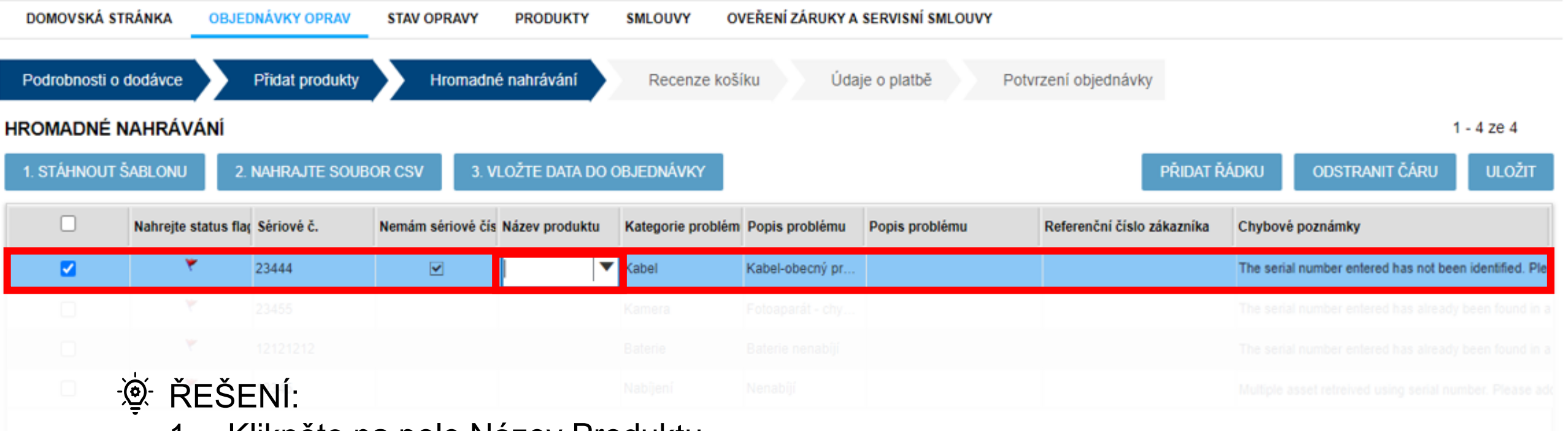

- 1. Klikněte na pole Název Produktu
- 2. Rozklikněte šipku s nabídkou
- 3. Zvolte Produkt z katalogu

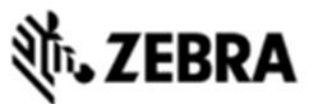

| DOMOVSKÁ STR    | RÁNKA OBJE          | DNÁVKY OPRAV    | STAV OPRAVY       | PRODUKTY        | SMLOUVY OV        | EŘENÍ ZÁRUKY A   | SERVISNÍ SMLOUVY |                            |                                                         |
|-----------------|---------------------|-----------------|-------------------|-----------------|-------------------|------------------|------------------|----------------------------|---------------------------------------------------------|
| Podrobnosti o d | lodávce             | Přidat produkty | Hromadné          | e nahrávání     | Recenze koši      | íku Údaj         | e o platbě Potv  | vrzení objednávky          |                                                         |
| HROMADNÉ N      | AHRÁVÁNÍ            |                 |                   |                 |                   |                  |                  |                            | 1 - 4 ze 4                                              |
| 1. STÁHNOUT Š   | ABLONU 2.           | NAHRAJTE SOUB   | OR CSV 3. VI      | LOŽTE DATA DO C | BJEDNÁVKY         |                  |                  | PŘIDAT Ř                   | ÁDKU ODSTRANIT ČÁRU ULOŽIT                              |
|                 | Nahrejte status fla | Sériové č.      | Nemám sériové čís | Název produktu  | Kategorie problém | Popis problému   | Popis problému   | Referenční číslo zákazníka | Chybové poznámky                                        |
|                 | ٣                   | 23444           |                   |                 | Kabel             | Kabel-obecný pr  |                  |                            | The serial number entered has not been identified. Plea |
|                 | ٣                   | 23455           |                   |                 | Kamera            | Fotoaparát - chy |                  |                            | The serial number entered has already been found in a   |
|                 | Υ.                  | 12121212        |                   |                 | Baterie           | Baterie nenabiji |                  |                            | The serial number entered has already been found in a   |
|                 |                     |                 |                   |                 |                   |                  |                  |                            |                                                         |
|                 |                     |                 |                   |                 |                   |                  |                  |                            |                                                         |

3 Sériové číslo již existuje v současné objednávce na opravu (v košíku)

Sériové číslo je již součástí existují objednávky (košíku), která však nebyla stvrzena.

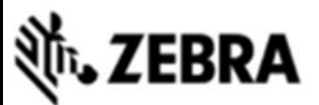

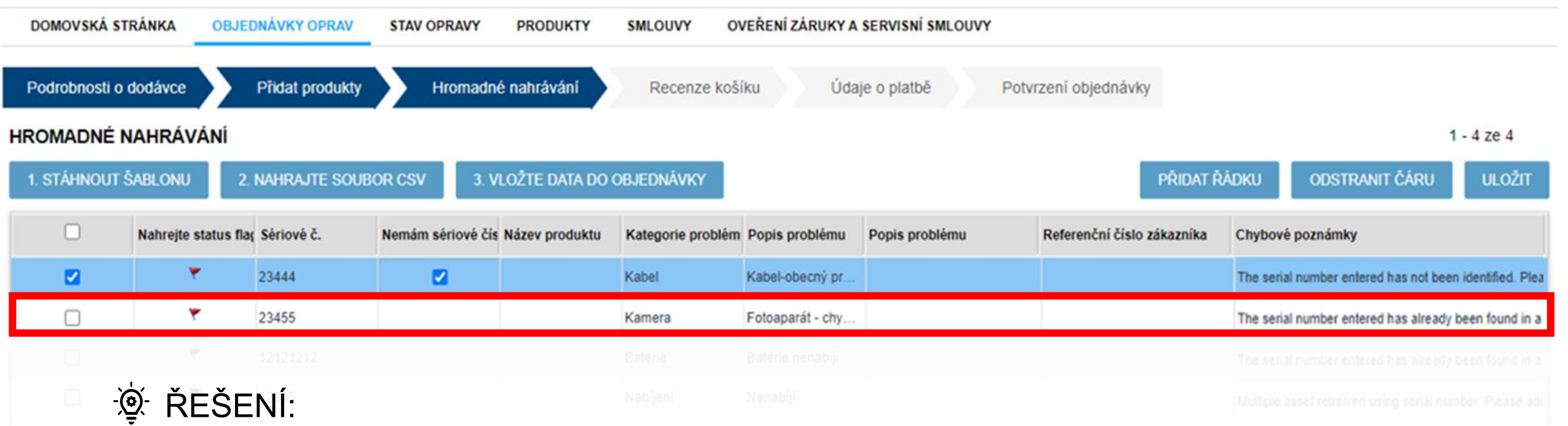

- Ve zprávě s chybou se zobrazí číslo objednávky (košíku), kterou můžete dohledat na stránce OBJEDNÁVKY OPRAV.
- Jednotku můžete odstranit z hromadného nahrávání a opětovně potvrdit objednávku v košíku, ve kterém byla jednotka nalezena

### NEBO

Danou jednotku můžete odstranit z objednávky (košíku), ve kterém byla nalezena a poté ji znovu nahrát v hromadném nahrávání

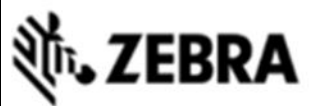

4

| DOMOVSKÁ STR    | ÁNKA OBJE           | ONÁVKY OPRAV    | STAV OPRAVY       | PRODUKTY        | SMLOUVY OV        | EŘENÍ ZÁRUKY A   | SERVISNÍ SMLOUVY |                            |                                                      |      |
|-----------------|---------------------|-----------------|-------------------|-----------------|-------------------|------------------|------------------|----------------------------|------------------------------------------------------|------|
| Podrobnosti o d | odávce              | Přidat produkty | Hromadné          | é nahrávání     | Recenze koši      | íku Údaj         | e o platbě Potv  | rzení objednávky           |                                                      |      |
| HROMADNÉ N/     | AHRÁVÁNÍ            |                 |                   |                 |                   |                  |                  |                            | 1 - 4 ze 4                                           |      |
| 1. STÁHNOUT Š/  | ABLONU 2.           | NAHRAJTE SOUBO  | OR CSV 3. VI      | ložte data do c | BJEDNÁVKY         |                  |                  | PŘIDAT Ř                   | ÁDKU ODSTRANIT ČÁRU ULOŽ                             | π    |
|                 | Nahrejte status fla | Sériové č.      | Nemám sériové čís | Název produktu  | Kategorie problém | Popis problému   | Popis problému   | Referenční číslo zákazníka | Chybové poznámky                                     |      |
|                 | *                   | 23444           |                   |                 | Kabel             | Kabel-obecný pr  |                  |                            | The serial number entered has not been identified.   | Plea |
|                 | ٣                   | 23455           |                   |                 | Kamera            | Fotoaparát - chy |                  |                            | The serial number entered has already been found     | in a |
|                 | ٣                   | 12121212        |                   |                 | Baterie           | Baterie nenabîjî |                  |                            | The serial number entered has already been found     | in a |
|                 | ٣                   | 12345           |                   |                 | Nabijení          | Nenabíjí         |                  |                            | Multiple asset retreived using serial number. Please | adc  |

Sériové číslo již existuje v jiné aktivní objednávce na opravu

Sériové číslo již existuje v jiné objednávce, která byla odeslaná.

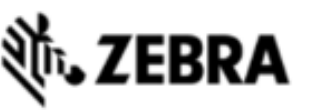

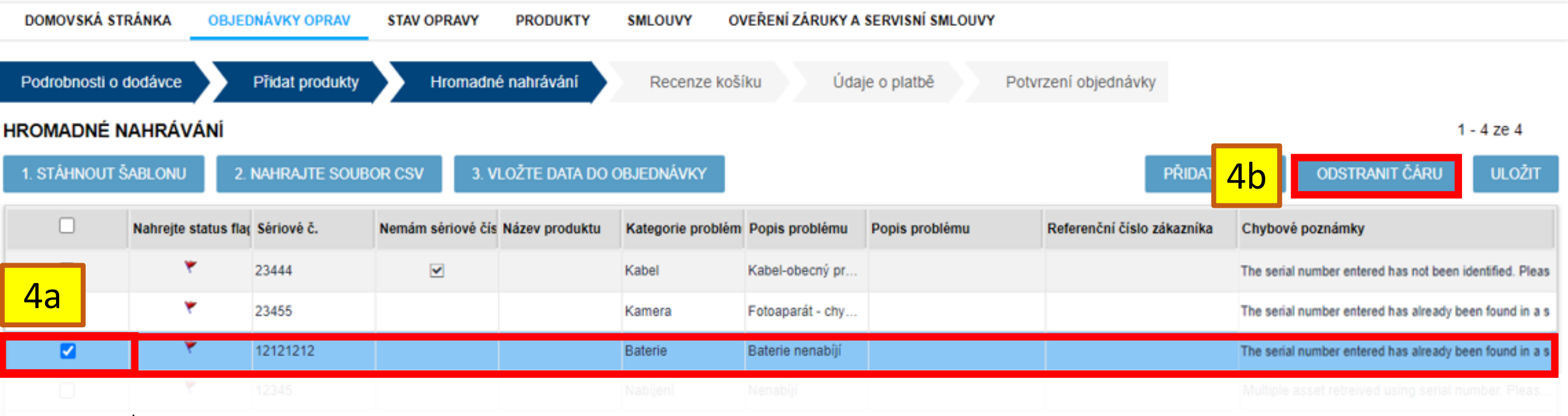

# È∰ ŘEŠENÍ:

- 1. Ve zprávě s chybou se zobrazí číslo objednávky (košíku). Číslo objednávky můžete vyhledat v nabídce STAVU OPRAV.
- Tuto jednotku musíte odstranit z HROMADNÉHO NAHRÁVÁNÍ a poté znovu potvrdit obsah košíku bez této jednotky.
  - 4a Označte jednotku
  - 4b Odstraňte ji

10 10 10 10

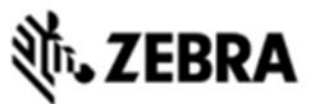

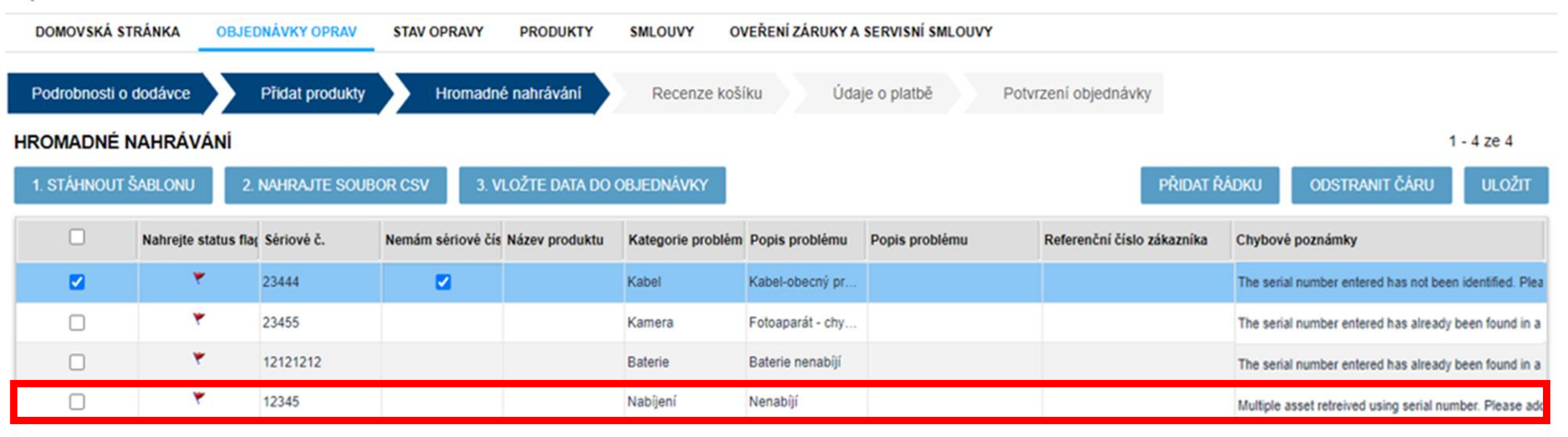

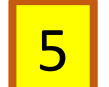

Se sériovým číslem je najednou spojeno více modelů produktu

Se sériovým číslem je najednou spojeno více jmen modelů produktu

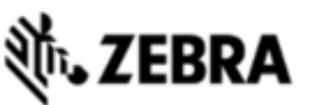

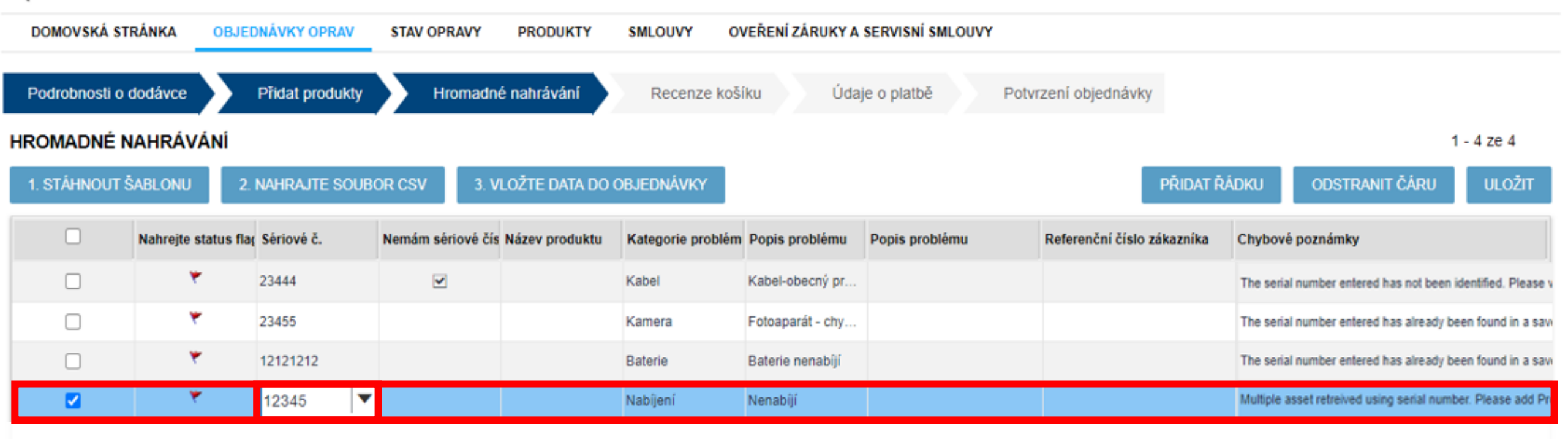

## 👻 ŘEŠENÍ:

- 1. Klikněte na pole SÉRIOVÉHO ČÍSLA
- 2. Rozklikněte šipku s nabídkou
- 3. Z nabídky zvolte správný produkt

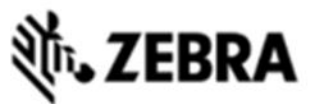

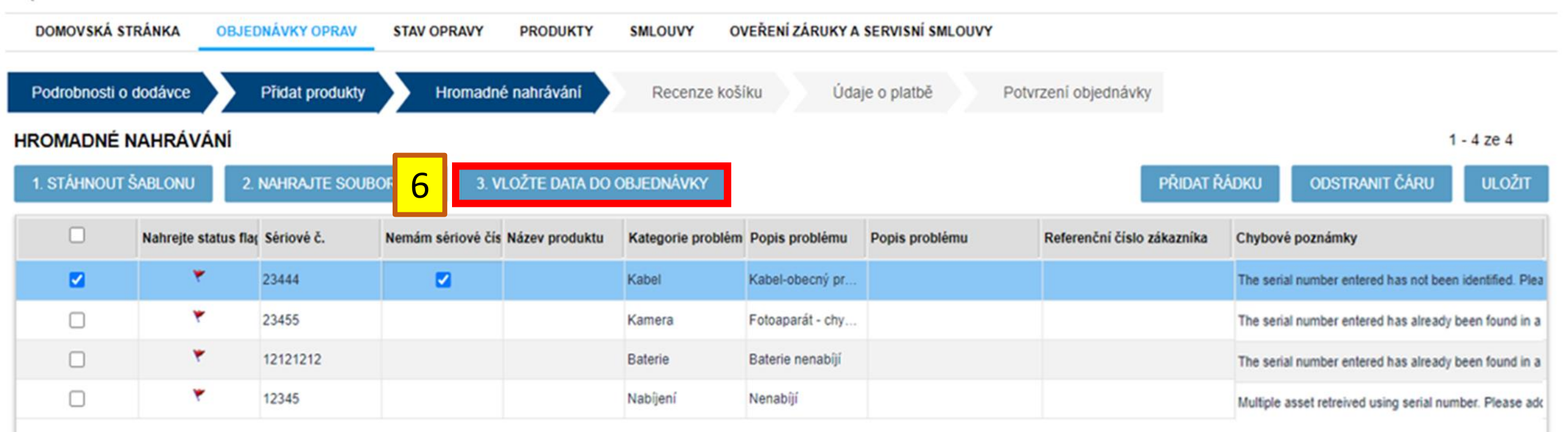

Jakmile odstraníte všechny chyby v hromadné nahrávání, zvolte možnost číslo 3. NAHRÁT ÚDAJE DO OBJEDNÁVKY

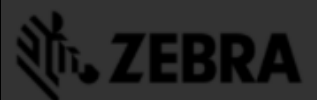

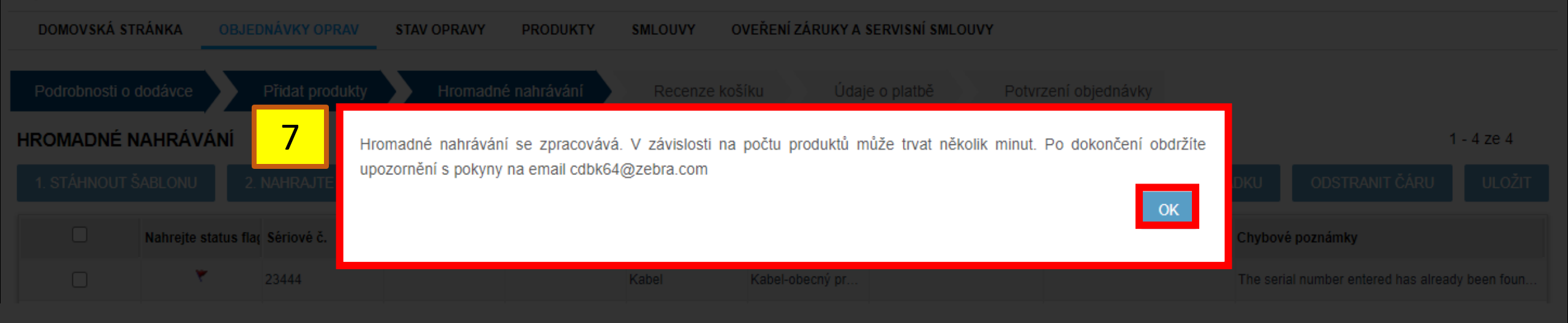

### Budete přesměřovaní zpět do nabídky **OBJEDNÁVKY OPRAV** a e-mailem dostanete potvrzení o dokončení hromadného nahrávání.

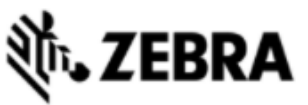

DOMOVSKÁ STRÁNKA

VY OVEŘENÍ ZÁRUKY A SERVISNÍ SMLOUVY

#### NEVYŘÍZENÉ OBJEDNÁVKY OPRAV

Prdtest TPI | 🏟 | 🔂 | 🌐 čeština

1 - 10 ze 10+

Poznámka: Uložené objednávky, které nebyly potvrzeny, budou automaticky zrušeny po 30 dnech ode dne vytvoření.

| NOVÁ OBJEDN | iávka <mark>8</mark> | OBNOVIT         | ZOBRAZENÉ    | SLOUPCE Typ            | filtru             | ✔ Hodnota        | a filtru HL                | EDAT              |                  |                |           |
|-------------|----------------------|-----------------|--------------|------------------------|--------------------|------------------|----------------------------|-------------------|------------------|----------------|-----------|
| Číslo karty | Stav objednávky      | Datum vytvoření | Vytvořil     | Kontakt                | Počet položek na ř | ź Placená oprava | Status hromadného nahráván | í Číslo zákazníka | Hromadné nahrává | Řádek adresy 1 | Název účt |
| I-1VR2RCZ2  | Pending              | 28-Říj-2020     | PRDTEST.TPI@ | Prakash Nathan         | 0                  | Ν                | Probíhá                    | 750509            | N                | 15 ROAD FIVE   | Scansourc |
| 1-1VR2RCYP  | Pending              | 28-Říj-2020     | PRDTEST.TPI@ | Prakash Nathan         | 0                  | Ν                |                            | 750509            | N                | 15 ROAD FIVE   | Scansourc |
|             |                      |                 |              |                        |                    |                  |                            |                   |                  |                |           |
|             |                      |                 |              |                        |                    |                  |                            |                   |                  |                |           |
|             |                      | y se Vár        | n zobrazi    | l skutečn <sup>y</sup> | ý stav hro         | omadnéł          | no nahrávání,              | klikněte n        | a tlačítko       |                |           |
|             | Pending              | 28-Říj-2020     |              | Prakash Nathan         | OB                 | NOVIT            |                            |                   |                  |                |           |
|             |                      |                 |              |                        |                    |                  |                            |                   |                  |                |           |
|             |                      |                 |              |                        |                    |                  |                            |                   |                  |                |           |
|             |                      |                 |              |                        |                    |                  |                            |                   |                  |                |           |
|             |                      |                 |              |                        |                    |                  |                            |                   |                  |                |           |
|             |                      |                 |              |                        |                    |                  |                            |                   |                  |                |           |

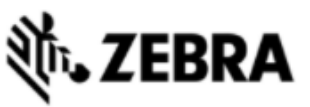

| DOMOVSKÁ STRÁNKA | OBJEDNÁVKY OPRAV | STAV OPRAVY | PRODUKTY | SMLOUVY | OVEŘENÍ ZÁRUKY A SERVISNÍ SMLOUVY |
|------------------|------------------|-------------|----------|---------|-----------------------------------|
|                  |                  |             |          |         |                                   |

### NEVYŘÍZENÉ OBJEDNÁVKY OPRAV

1 - 10 ze 10+

Poznámka: Uložené objednávky, které nebyly potvrzeny, budou automaticky zrušeny po 30 dnech ode dne vytvoření.

| NOVÁ OBJEDN | NÁVKA ZRUŠI     | OBNOVIT         | ZOBRAZENÉ    | SLOUPCE          | p filtru           | ~      | Hodnota  | a filtru HLEC               | DAT             |                  |                |           |
|-------------|-----------------|-----------------|--------------|------------------|--------------------|--------|----------|-----------------------------|-----------------|------------------|----------------|-----------|
| Číslo karty | Stav objednávky | Datum vytvoření | Vytvořil     | Kontakt          | Počet položek na ř | ž Plac | a        | Status hromadného nahrávání | Číslo zákazníka | Hromadné nahrává | Řádek adresy 1 | Název účt |
| I-1VR2RCZ2  | Pending         | 28-Říj-2020     | PRDTEST.TPI@ | Prakash Nathan   | 4                  | Y      | <u> </u> | Dokončeno                   | 750509          | Y                | 15 ROAD FIVE   | Scansour  |
| 1-1VR2RCYP  | Pending         | 28-Říj-2020     | PRDTEST.TPI@ | Prakash Nathan   | 0                  | N      |          |                             | 750509          | Ν                | 15 ROAD FIVE   | Scansourc |
|             |                 |                 |              |                  |                    |        |          |                             |                 |                  |                |           |
|             | Pending Jak     | mile språ       | ávně odst    | traníte vš       | sechny ch          | nyby   | /, stav  | v hromadného                | nahrávái        | ní by se m       |                |           |
|             |                 | 28-Říj-2020     | změni        | it na <b>dok</b> | ončeno.            | Zvo    | olte m   | nožnost <b>dokon</b>        | čeno            | Y                |                |           |
|             |                 |                 |              |                  |                    |        |          |                             |                 |                  |                |           |
|             |                 |                 |              |                  |                    |        |          |                             |                 |                  |                |           |
|             |                 |                 |              |                  |                    |        |          |                             |                 |                  |                |           |
|             |                 |                 |              |                  |                    |        |          |                             |                 |                  |                |           |
|             |                 |                 |              |                  |                    |        |          |                             |                 |                  |                |           |
|             |                 |                 |              |                  |                    |        |          |                             |                 |                  |                |           |

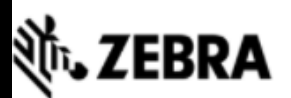

| DOMOVSKÁ STRÁNKA      | OBJEDNÁVKY OPRAV | STAV OPRAVY PRODUKTY SMLOUVY                                              | OVEŘENÍ ZÁRUKY A SERVISNÍ SMLOUVY |
|-----------------------|------------------|---------------------------------------------------------------------------|-----------------------------------|
| Podrobnosti o dodávce | Přidat produkty  | Recenze košíku Údaje o platb                                              | pě Potvrzení objednávky           |
|                       |                  |                                                                           |                                   |
|                       |                  |                                                                           |                                   |
|                       |                  | Jednotky dle potře<br>coloké 4@zebra com<br>Telefonni čislo<br>1231231233 | eby upravte nebo zamítněte.       |
| 10                    |                  |                                                                           |                                   |

| UPRAVIT | ODEBRAT | ROZPOROVAT TYP     | PRÁCE OD:     | STRANIT ROZPOR | KITY A KONFIGU | RACE DOKUMENTY | Typ filtru       | I <b>v</b> He | odnota filtru | HLE                 | DAT       |
|---------|---------|--------------------|---------------|----------------|----------------|----------------|------------------|---------------|---------------|---------------------|-----------|
| □▲▼     | Řádek   | Referenční číslo z | Sériové číslo | Produkt        | Typ opravy     | Rozporovat     | Rozporovat důvod | Cena bez DPH  | Typ výměny    | Stav položky na řád | Sub-stati |
|         | 1       |                    | 12121212      | CRD1500-1000S  | Placené        |                |                  | 115,47 €      |               | Pending             |           |
|         | 2       |                    | 12345         | CRD9000-1001SR | Placené        |                |                  | 71,10€        |               | Pending             |           |
|         | 3       |                    | 23444         | 0006CM         | Placené        |                |                  | 168,74€       |               | Pending             |           |
|         | 4       |                    | 23455         | 0006CM         | Placené        |                |                  | 516,42€       |               | Pending             |           |
| •       |         |                    |               |                |                |                |                  |               |               |                     |           |
|         |         |                    |               |                | н «            | н н            |                  |               |               |                     |           |

Přečetl jsem a souhlasím s obchodními pravidly a podmínkami společnosti Zebra. Klikněte zde pro přečtení dokumentu Popis služeb pro Váš typ objednávky a zemi

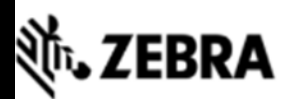

| DOMOVSKÁ STRÁNKA OBJEDNÁVKY OPRAV ST  | AV OPRAVY PRODUKTY SMLOUVY OVEŘENÍ | ZÁRUKY A SERVISNÍ SMLOUVY |
|---------------------------------------|------------------------------------|---------------------------|
| Podrobnosti o dodávce Přidat produkty | Recenze košíku Údaje o platbě      | Potvrzení objednávky      |
|                                       |                                    |                           |
|                                       |                                    |                           |
|                                       |                                    |                           |
|                                       |                                    |                           |

## 11 Pokračujte a dokončete potvrzení objednávky (košíku)

Přečetl jsem a souhlasím s obchodními pravidly a podmínkami společnosti Zebra. Klikněte zde pro přečtení dokumentu Popis služeb pro Váš typ objednávky a zemi.